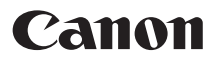

# SELPHY СР1000 компактный фотопринтер Начало работы

# РУССКИЙ

- Загрузите руководство в формате PDF и драйвер принтера (QQ2)
- Зарегистрируйте продукт в режиме онлайн (Д15)
- Перед началом работы с принтером обязательно ознакомьтесь с данным Руководством, включая раздел «Меры предосторожности» (Д3).
- Данное руководство поможет правильно пользоваться принтером.
- Храните это Руководство в надежном месте, чтобы его можно было использовать в будущем.

# Комплект поставки

- Принтер SELPHY
- Кабель питания
- Чистящее устройство\*
- Компактный блок питания СА-СР200 В

- Кассета для бумаги PCP-CP400
- Крышка для защиты от пыли (для задней стороны)\*
- Крышка для защиты от пыли (для передней стороны)\*
- В комплект поставки также включены материалы для печати.
- \* В некоторых регионах, возможно, не входит в комплект поставки.

# Руководство в формате PDF и драйвер принтера

Руководство в формате PDF и драйвер принтера можно загрузить с адреса:

### http://www.canon.com/icpd/

- Подключите компьютер к Интернету и перейдите на указанный выше адрес.
- Откройте сайт для вашей страны или региона.
- Для просмотра руководства в формате PDF требуется программа Adobe Reader.
- Руководство в формате PDF содержит сведения о загрузке и установке драйвера принтера для печати с компьютера.

# Чернила и бумага (продаются отдельно)

Перед использованием принтера приобретите набор цветных чернил и бумаги.

| Набор цветных чернил/бумаги                                          | Формат бумаги<br>(Возможное число отпечатков) |
|----------------------------------------------------------------------|-----------------------------------------------|
| Набор цветных чернил и бумаги RP-108 (фотобумага) *1                 | Формат открытки (108)                         |
| Набор цветных чернил и бумаги RP-1080V (фотобумага) *1               | Формат открытки (1080)                        |
| Набор цветных чернил и бумаги KP-36IP (открытка) *1                  | Формат открытки (36)                          |
| Набор цветных чернил и бумаги KP-108IN (фотобумага) *1               | Формат открытки (108)                         |
| Набор цветных чернил и бумаги КС-36IP *2                             | Формат карточки (36)                          |
| Набор цветных чернил и этикеток КС-18IF (полноформатные этикетки) *2 | Формат карточки (18)                          |
| Набор цветных чернил и этикеток КС-18IL (8 этикеток на странице) *2  | Формат карточки (18)                          |
| Набор цветных чернил и этикеток KC-18IS (квадратные этикетки) *2     | Формат карточки (18)                          |

\*1 Кассета для бумаги PCP-CP400 (входит в комплект принтера SELPHY).

\*2 Необходима кассета с бумагой РСС-СР400 (продается отдельно).

# Меры предосторожности

- Перед использованием продукта обязательно прочтите и уясните приведенные ниже правила техники безопасности. Строго следите за соблюдением правил надлежащего обращения с продуктом.
- Соблюдение приведенных на последующих страницах мер предосторожности позволит предотвратить получение травм пользователями или повреждение оборудования.
- Кроме того, обязательно ознакомьтесь с руководствами, прилагаемыми к используемым отдельно приобретаемым принадлежностям.

# Предостережение

Указывает на возможность серьезной травмы или смерти.

- Храните данное оборудование в местах, недоступных подросткам и детям. Если кабель питания попадет на шею ребенка, это может привести к удушению.
- Используйте только рекомендованные источники питания.
- Запрещается разбирать, модифицировать или нагревать продукт.
- Не допускайте падения продукта или сильных ударов по нему.
- Во избежание получения травмы не дотрагивайтесь до внутренних деталей продукта, если он упал или был как-то поврежден.
- Если из продукта идет дым, ощущается посторонний запах или продукт работает неправильно, немедленно прекратите использование продукта.
- Запрещается чистить продукт органическими растворителями, такими как спирт, бензол или растворитель для краски.
- Не допускайте контакта продукта с водой (например, с морской водой) или другими жидкостями.
- Не допускайте попадания внутрь продукта жидкостей или посторонних предметов.

Это может привести к поражению электрическим током или возгоранию.

В случае контакта жидкости с продуктом отсоедините его от электрической розетки и обратитесь по месту приобретения или в отделение службы поддержки клиентов компании Canon.

#### Не дотрагивайтесь до принтера или сетевой вилки во время грозы.

Это может привести к поражению электрическим током или возгоранию. Немедленно прекратите использование оборудования и отойдите от него.

- Регулярно отсоединяйте кабель питания и сухой тканью удаляйте пыль и загрязнения, скапливающиеся на вилке, внутренних поверхностях электрической розетки и на окружающих областях.
- Не беритесь за кабель питания влажными руками.
- При использовании оборудования запрещается превышать номинальную нагрузочную способность электрической розетки или проводки. Запрещается пользоваться поврежденным кабелем или вилкой питания, а также не полностью вставлять вилку в розетку.
- Не допускайте попадания грязи или металлических объектов (таких как булавки или ключи) на разъемы или вилку.
- Запрещается отрезать, повреждать и модифицировать кабель питания, а также ставить на него тяжелые предметы.

Это может привести к поражению электрическим током или возгоранию.

 Если в комплект поставки входит компакт-диск, не воспроизводите его в проигрывателях для компакт-дисков, которые не поддерживают работу с компакт-дисками, содержащими данные.
 При прослушивании через наушники громких звуков, возникающих при проигрывании компакт-дисков с данными в музыкальных проигрывателях, возможно повреждение слуха. Кроме того, воспроизведение таких компакт-дисков в проигрывателях

музыкальных компакт-дисков может привести к повреждению громкоговорителей.

# 🋕 Предупреждение

Указывает на возможность травмы.

- Запрещается вставлять внутрь принтера какие-либо части руки.
- Поместите SELPHY в безопасное место, чтобы никто не споткнулся о кабель питания.
- В противном случае человек может получить травму или повредить принтер.

#### • Не используйте, не оставляйте и не храните продукт в следующих местах:

- в местах, на которые попадает прямой солнечный свет;
- в местах с температурой выше 40 °С;
- во влажных и запыленных местах;
- в местах, подверженных сильной вибрации.

Это может привести к перегреву или повреждению принтера или адаптера, что может повлечь поражение электрическим током, ожоги или другие травмы, а также стать причиной пожара.

При высокой температуре возможна деформация продукта или адаптера.

### ПРЕДУПРЕЖДЕНИЕ

Указывает на возможность повреждения оборудования.

• Если продукт не используется, отсоединяйте вилку от электрической розетки.

Не кладите никакие предметы (например, одежду) на работающий принтер.

Если устройство длительное время остается подключенным к электросети, оно может перегреться и покоробиться, что может привести к возгоранию.

 Запрещается повторное использование бумаги для печати, даже в том случае если бумага осталась чистой.

Повторное использование бумаги может привести к повреждению принтера, если возникнет замятие бумаги или лист с чернилами прилипнет к бумаге.

Не отключайте принтер от электросети во время печати.

Если во время печати принтер был случайно выключен, перезапустите его и подождите, пока бумага не будет выведена из принтера. В случае замятия бумаги и невозможности ее удаления обратитесь по месту приобретения или в отделение службы поддержки клиентов компании Canon. Не пытайтесь извлечь бумагу с усилием, это может привести к повреждению принтера.

 Не используйте принтер рядом с электродвигателями и другими устройствами, генерирующими сильные электромагнитные поля, а также в запыленных помещениях.

Это может привести к повреждению принтера или неполадкам в его работе.

# Перед использованием

- Данное устройство предназначено для печати изображений для личного использования. Запрещается печатать материалы, защищенные законом о защите авторских прав.
- Условия гарантии на принтер и поддержки клиентов Canon, см. в гарантийном листке в составе руководства пользователя из комплекта поставки принтера.
- Хотя ЖК-монитор изготовлен с использованием высокоточных технологий, и более 99,99 % пикселов соответствуют техническим характеристикам, в редких случаях некоторые пикселы могут быть неисправны или отображаться в виде красных или черных точек. Это не является признаком повреждения. Этот также не влияет на печатаемые изображения.
- Для защиты от царапин во время транспортировки ЖК-монитор может быть закрыт тонкой пластиковой пленкой. Перед использованием принтера снимите эту пленку.

# Иачальная подготовка

Подготовка к печати выполняется следующим образом. В этом примере показан набор цветных чернил и бумаги формата открытки (продается отдельно), но те же действия выполняются с другими форматами.

### Подготовка кассеты с чернилами

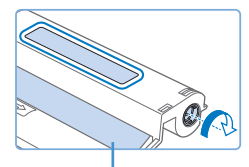

Лист с чернилами

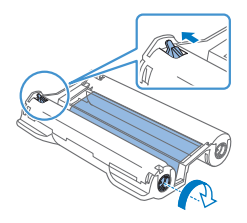

### Проверьте кассету с чернилами и лист с чернилами.

- Возьмите кассету и, не касаясь листа с чернилами, проверьте что ее формат (например, «Открытка» или «Карточка») совпадает с форматом бумаги, выбранной для печати.
- Убедитесь, что лист с чернилами натянут. Слабо натянутый лист с чернилами может порваться при загрузке. Если лист слабо натянут, поверните звездочку, как показано на рисунке.
- Для кассеты с чернилами с фиксатором в нижней части нажмите (как показано на рисунке) и освободите фиксатор при повороте звездочки, чтобы натянуть лист.

- Не берите кассету с чернилами влажными руками. Не прикасайтесь к листу с чернилами и не допускайте попадания пыли на него. Грязь или влага могут вызвать появление полос или отрицательно сказаться на качестве печати, привести к разрыву листов с чернилами, что сделает печать невозможной, либо к повреждению принтера.
  - Аккуратно поворачивайте звездочку до натяжения листа. Если приложить усилие или слишком сильно затянуть звездочку, возможен разрыв бумаги с чернилами и печать станет невозможна, или чернила в принтере SELPHY могут закончится раньше, чем бумага.
  - Запрещается повторно использовать кассеты с чернилами. Это может привести к повреждению принтера или неполадкам в его работе.

# Подготовка кассеты для бумаги

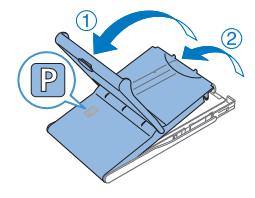

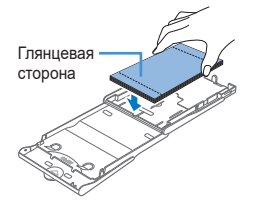

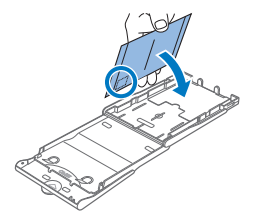

### Проверьте формат бумаги.

Убедитесь, что формат на кассете для бумаги (например, формат открытки «Postcard» или карточки «Card Size») совпадает с форматом на кассете с чернилами.

### 2 Откройте обе крышки.

 Предусмотрено два уровня крышек. Сначала откройте внешнюю крышку (①), затем внутреннюю крышку (②).

### 3 Загрузите бумагу.

- Загрузите бумагу в кассету для бумаги.
- В кассете для бумаги помещается до 18 листов.
  При загрузке 19 и более листов возможно повреждение принтера или неполадки в его работе.
- Держа бумагу, как показано на рисунке, загрузите ее глянцевой стороной вверх. (Не дотрагивайтесь до глянцевой стороны бумаги, это может ухудшить качество печати.)
- Уберите защитные листы из пачки бумаги и загрузите в кассету только бумагу.
- При печати на бумаге формата почтовой открытки с местом для наклейки марки загружайте бумагу, расположив область для марки, как показано на рисунке.

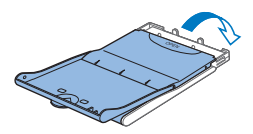

### Закройте внутреннюю крышку.

- Закройте внутреннюю крышку до щелчка в фиксаторах.
- Оставьте внешнюю крышку открытой во время печати.

- Данное изделие оптимизировано для работы с оригинальными наборами цветных чернил/бумаги Canon для принтеров SELPHY CP. Компания Canon не несет ответственности за любые повреждения данного изделия, вызванные использованием других принадлежностей, кроме оригинальных наборов цветных чернил/бумаги Canon для принтеров SELPHY CP.
  - Запрещается выполнять следующие действия. Это может привести к повреждению принтера или неполадкам в его работе:
    - загружать бумагу верхней стороной вниз (с обратным расположением глянцевой и матовой сторон);
    - изгибать или разрывать бумагу по перфорации до печати;
    - использовать бумагу для этикеток с частично или полностью отклеенной верхней поверхностью;
    - -писать на бумаге перед печатью;
    - повторно использовать бумагу, например для печати на пустых участках.
  - Не дотрагивайтесь до пружин кассеты для бумаги. Если случайно погнуть пружины, это может помешать эффективной подаче бумаги.
  - Обратите внимание, что одна пружина закреплена в центре верхней стороны кассет с бумагой формата кредитной карточки.
  - Не дотрагивайтесь и не трите глянцевую сторону бумаги, предназначенную для печати. Не берите бумагу влажными руками и не допускайте попадания пыли на нее. Грязь или влага могут вызвать появление полос или отрицательно сказаться на качестве печати либо повредить принтер.

### Загрузка кассет

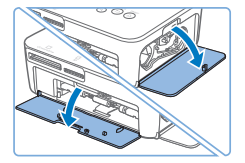

### Откройте крышки.

 Откройте крышку отсека кассеты с чернилами и бумагой.

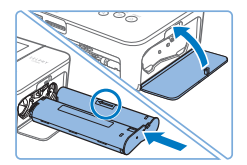

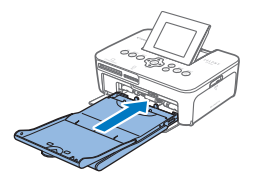

# **2** Установите кассету с чернилами.

- Установите кассету с чернилами в принтер в направлении, указанном стрелкой на кассете, до фиксации со щелчком.
- Закройте крышку отсека для кассеты с чернилами.

### **Загрузите кассету с бумагой.**

 Убедившись, что внешняя крышка открыта, до упора вставьте кассету для бумаги в отсек.

### Подключение питания

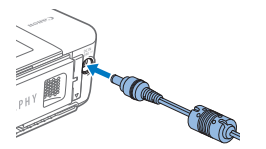

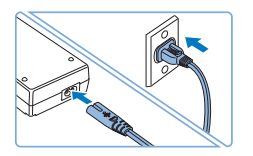

 Подключите кабель блока питания к принтеру SELPHY.

 Полностью вставьте штекер блока питания в гнездо питания принтера SELPHY.

- Подсоедините кабель питания.
- Подсоедините кабель питания к компактному блоку питания, затем вставьте вилку кабеля в электрическую розетку.

### Установка крышек для защиты от пыли

Установка крышек для защиты от пыли позволяет защитить бумагу от пыли. Обратите внимание, что крышки для защиты от пыли не включены в комплект поставки в некоторых регионах.

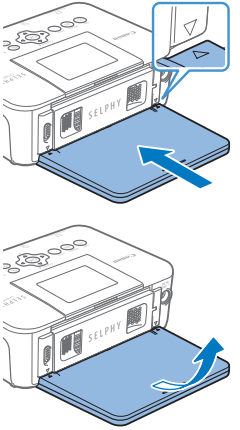

- Установка и снятие задней крышки
  - Установите заднюю крышку для защиты от пыли, как показано на рисунке.
  - Полностью вставьте крышку, не оставляя зазоров между крышкой и принтером.
  - Чтобы снять крышку, поднимите ее вверх, чтобы освободить выступы, затем потяните ее на себя.

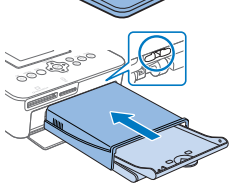

### Установка и снятие передней крышки

- Вставьте выступ передней крышки для защиты от пыли, как показано на рисунке.
- Чтобы снять крышку, потяните ее на себя.

 Вне помещений и в пыльных помещениях защита от пыли может быть невозможна. Правильно выбирайте место установки принтера.

### Регулярная чистка

Если в комплект поставки включено чистящее устройство, вы можете выполнять регулярную чистку от пыли и грязи, которые приводят к появлению полос на отпечатках. Обратите внимание, что в некоторых регионах чистящее устройство не входит в комплект поставки.

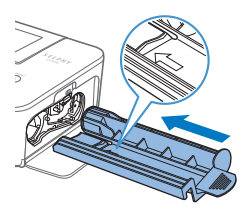

#### Очистите принтер.

- Если в принтере находится кассета с чернилами, извлеките ее.
- Держа чистящее устройство стороной со стрелкой вверх, 2–3 раза задвиньте его до упора в отсек для кассеты с чернилами и извлеките обратно.
- Храните чистящее устройство в пакете или другой упаковке, чтобы не допустить попадания пыли в него.
- Не дотрагивайтесь до белой полосы чистящего устройства. Это может ухудшить его чистящие характеристики.
  - Не пользуйтесь чистящими устройствами других типов, это может привести к повреждению принтера.
  - Если полосы на отпечатках остаются и после использования чистящего устройства, обратитесь в службу поддержки клиентов компании Canon.

### Выбор языка

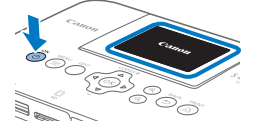

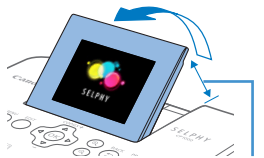

### Включите принтер SELPHY.

- Нажмите и удерживайте кнопку < ()>, пока не появится показанный слева экран.
- Для выключения питания принтера SELPHY нажмите кнопку
   еще раз и удерживайте ее, пока экран не изменится.
- Поднимите экран (ЖК-монитор).
  - Не поднимайте экран более чем на 45°, это может привести к повреждению принтера или неполадкам в его работе.

Прибл. 45°

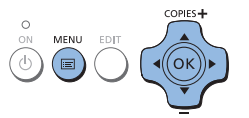

- **3** Откройте экран настройки.
- Нажмите кнопку < 三>.
- Нажмите кнопку <OK>.
- 4 Откройте экран настройки языка.
  - Нажимая кнопки <▲><▼>, выберите пункт [Язык], а затем нажмите кнопку <**OK**>.
- 5 Выберите язык.
  - Кнопками <▲><▼><◀>>►> выберите язык, затем нажмите кнопку <ОК>.

# Проверка поддерживаемых карт памяти

Поддерживаются следующие карты памяти.

- Карта памяти SD
- Карта памяти SDHC
- Карта памяти SDXC
- Карта памяти miniSD\*
- Карта памяти miniSDHC\*
- Карта памяти microSD\*
- \* Требуется специальный дополнительный адаптер.
- Карта памяти microSDHC\*
- Карта памяти microSDXC\*
- Карта CF (CompactFlash)
- Карта Microdrive
- Карта xD-Picture Card\*
  - Если для карты памяти требуется адаптер, обязательно сначала установите карту памяти в адаптер, затем вставьте адаптер в гнездо для карт памяти.
     Если по ошибке установить карту памяти в гнездо для карт без адаптера, возможно, что карту не удастся извлечь из принтера.
    - Карта памяти должна быть отформатирована в устройстве, на котором выполнялась фотосъемка. Изображения на картах, отформатированных в компьютере, могут не распознаваться.

# Печать изображений (выбор и печать)

Выберите изображения и задайте число печатаемых экземпляров следующим образом. Здесь для примера описана печать с карты памяти SD, но тот же порядок печати подходит и для других карт памяти.

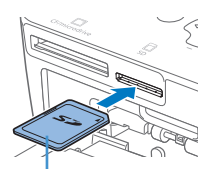

Сторона с этикеткой

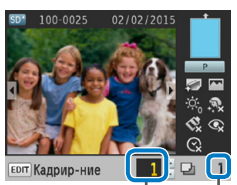

Число отпечатков – текущего изображения Общее чи

Общее число отпечатков

# Включите принтер SELPHY и поднимите экран.

 Выполните шаги 1 и 2 раздела «Выбор языка», чтобы включить принтер SELPHY и поднять экран.

### Установите карту памяти в гнездо.

- Вставьте карту памяти до защелкивания, расположив ее, как показано на рисунке.
- Для извлечения карты памяти нажмите на нее до щелчка и медленно отпустите ее.
- Отображается экран отображения изображения, используемый на следующем шаге.

### 3 Выберите изображение.

- Кнопками <<>>> выберите изображение для печати.
- Для перехода вперед или назад на пять изображений нажмите и удерживайте кнопки <<>>.

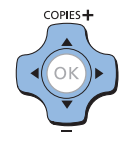

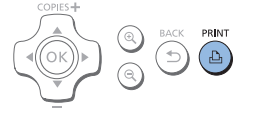

- 4 Укажите количество отпечатков.
- Кнопками <▲><♥> выберите число печатаемых экземпляров.
- Чтобы увеличить или уменьшить число с шагом пять экземпляров, нажмите и удерживайте кнопку <▲> или
   <▼>.
- Чтобы одновременно распечатать и другие изображения, повторите шаги 3–4.

#### 5 Печать.

- Для начала печати нажмите кнопку < ]>.
- Во время печати бумага несколько раз подается внутрь принтера SELPHY и выводится наружу. Не дотрагивайтесь до бумаги до завершения печати и вывода бумаги на кассету для бумаги.
- Не допускайте накопления 19 или более отпечатков в области вывода на кассете для бумаги.
- Чтобы отменить уже начатую печать, нажмите кнопку
  <:>.
- Запрещается извлекать кассету для бумаги, открывать крышку отсека кассеты с чернилами или извлекать карту памяти во время печати или если слышен звук работы принтера сразу после его включения или во время печати. При этом возможно повреждение принтера.
  - Чтобы отменить уже начатую печать, нажмите кнопку <<sup>→</sup>>. Нельзя отменять печать нажатием кнопки <<sup>(</sup>), отключение питания принтера может привести к его повреждению.

# Различные параметры печати

При использовании описанных ниже функций ознакомьтесь с загруженным руководством в формате PDF и прочитайте все меры предосторожности.

### Печать всех изображений

Ниже описана печать всех изображений, находящихся на карте памяти, за один раз.

Нажмите кнопку < >> и выберите [Печать всех изображ.].

### Кадрирование изображений

Для печати только выбранной области изображения выполните следующие действия.

Выберите изображение и нажмите кнопку EDIT для выполнения настройки.

# Печать фотографий на документы

Изображения можно напечатать для использования в удостоверениях личности. Предусмотрено три возможных формата: [Пользоват.], [Стандартный] и [Двойной]. При использовании форматов [Пользоват.] и [Стандартный] на каждом листе можно напечатать два разных изображения.

\* Размер [Стандартный] соответствует международному стандарту ИКАО.

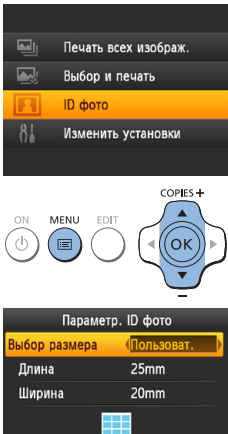

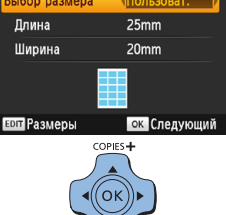

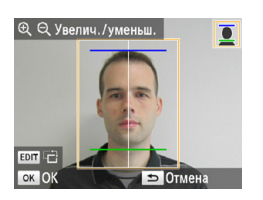

- Задайте печать фотографий на документы.
- Нажмите кнопку <ा=>.
- Кнопками <▲><▼> выберите пункт [ID фото], затем нажмите кнопку <OK>.

### 2 Задайте конечный размер фотографии.

- Кнопками <<>>> выберите способ определения размера.
- [Пользоват.]: кнопками <▲><▼> выберите значение параметра [Длина] и нажимайте кнопки <◀><▶> для установки длины. Задайте значение параметра [Ширина] и нажмите кнопку <**OK**>.
- [Стандартный] или [Двойной]: Проверьте указанный размер изображения и нажмите кнопку <**OK**>.

### З Выберите изображение.

- Кнопками <◀><▶> выберите изображение, затем нажмите кнопку <▲>. В правом нижнем углу отображается значок ✓.
- Чтобы задать область кадрирования, нажмите кнопку EDIT на экране выбора изображения.
- При использовании форматов [Стандартный] и [Двойной] для печати фотографий в соответствии со стандартами фотографии по размеру и положению лица, настройте рамку кадрирования так, чтобы одна линия находилась над головой, а другая под подбородком.

### 4 Печать.

 Произведите печать, как описано на шаге 5 раздела «Печать изображений (выбор и печать)».

- Чтобы экран настройки параметров фото на документы отображался по умолчанию при установке карты памяти и после печати, нажмите кнопку <(三)>, выберите [Изменить установки] ▶ [Приоритет ID фото], затем выберите [Вкл.].
  - Напечатанные фотографии могут не приниматься в качестве официальных фотографий для удостоверений личности в зависимости от назначения. За дополнительными сведениями обратитесь в учреждение, для которого предназначена фотография.

# Печать с различными настройками

Изображения можно печатать с отделкой печати, с полями или без полей, с различными видами страницы, а также после корректировки изображений.

Нажмите кнопку < >> и выберите [Изменить установки].

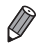

• В разделе [Сохр.настр.печати] можно настроить сохранение параметров [Поля] и [Вид страницы] в принтере SELPHY.

### Печать без подключения к розетке питания

Для печати без подключения к розетке питания используйте аккумулятор NB-CP2L (продается отдельно).

### Установка аккумулятора

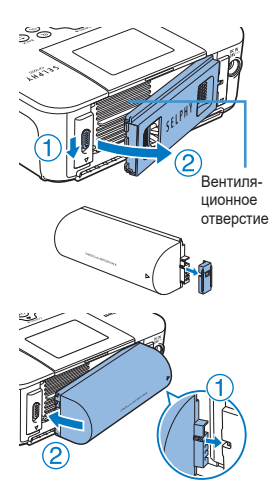

- Снимите крышку крепления аккумулятора.
- Нажмите переключатель в направлении стрелки (①), снимите крышку, перемещая ее в направлении стрелки (②).

**2** Снимите крышку клемм аккумулятора.

### З Установите аккумулятор.

Задвиньте конец с клеммами в направлении стрелки
 (1) и вставьте другой конец (2) доя защелкивания.

### Зарядка аккумулятора для использования SELPHY

- После подключения SELPHY к электрической розетке начинается зарядка и на экране мигает значок [ 7].
- После завершения зарядке приблизительно через четыре часа (при комнатной температуре), значок [ 9 ] исчезает.

- Меры предосторожности при использовании аккумулятора описаны в руководстве пользователя аккумулятора.
- Когда отображается значок [ [ ]], поместите принтер SELPHY в условия рабочей температуры и заряжайте его после того, как он достигнет температуры окружающей среды.
- Когда отображается значок [[]], нажмите любую кнопку, кроме < (), и удерживайте ее нажатой не менее 3 секунд до исчезновения значка [[]]. Чтобы проверить, заряжается ли аккумулятор, можно нажать любую кнопку, кроме < ), и значок [[]] появится приблизительно на 10 секунд.
- Когда срок службы аккумулятора закончился, отображается красный значок [[]]. Приобретите новый аккумулятор.

 Меры предосторожности при использовании аккумулятора описаны в руководстве пользователя аккумулятора. Рекомендуется использовать оригинальные принадлежности и расходные материалы компании Canon.

Данное изделие оптимизировано для работы с оригинальными принадлежностями и расходными материалами компании Canon.

Компания Canon не несет ответственности за любые повреждения данного изделия и/или несчастные случаи, такие как возгорание и т. п., вызванные неполадками в работе дополнительных принадлежностей сторонних производителей (например, протечка и/или взрыв аккумулятора). Коммерческая гарантия Canon (если она предлагается) не покрывает повреждения, вызванные использованием принадлежностей и расходных материалов сторонних производителей.

#### внимание

СУЩЕСТВУЕТ РИСК ВЗРЫВА, ЕСЛИ ВСТАВЛЕН АККУМУЛЯТОР НЕПРАВИЛЬНОГО ТИПА. УТИЛИЗИРУЙТЕ ОТРАБОТАННЫЕ АККУМУЛЯТОРЫ В СООТВЕТСТВИИ С ТРЕБОВАНИЯМИ МЕСТНОГО ДЕЙСТВУЮЩЕГО ЗАКОНОДАТЕЛЬСТВА.

#### Подключение к компьютеру

Для подключения принтера SELPHY к компьютеру используйте USB-кабель (продается отдельно, максимальная длина 2,5 м) с разъемом Mini-B со стороны принтера SELPHY.

### Товарные знаки и лицензии

- Логотип CF5 является товарным знаком ассоциации CompactFlash Association.
- Логотип SDXC является товарным знаком корпорации SD-3C, LLC.
- Все остальные товарные знаки являются собственностью соответствующих владельцев.
- В данном устройстве используется технология exFAT, лицензированная у корпорации Microsoft.
- Отдельные части кода, используемого в микропрограммном обеспечении, частично основаны на разработках независимой группы JPEG.

#### Онлайн-регистрация продукта

Выделите несколько минут, чтобы зарегистрировать продукт онлайн по адресу http://www.canon-europe.com/manual-register, и вы получите следующее:

• Собственная защищенная учетная запись Canon и данные для входа

с возможностью доступа к услугам Canon, таким как irista и Галерея.

 Последняя информация о продуктах и предложениях непосредственно в ваш почтовый ящик

Подпишитесь на наши почтовые рассылки и первыми получайте новости о продуктах, событиях и предложениях, а также практические рекомендации, советы, подсказки и учебные материалы.

• Информация, специально подготовленная для вас

Сообщите нам немного больше о себе и ваших продуктах Canon, чтобы мы могли отправлять вам информацию, специально подобранную для вас.

# SELPHY CP1000

### Технические характеристики

#### Источник питания

- Компактный блок питания СА-СР200 В
- Аккумулятор NB-CP2L (продается отдельно)

#### Размеры

178,0 x 135,0 x 60,5 мм без выступающих частей

#### Вес (только корпус принтера)

Прибл. 840 г

Страна происхождения: см. на коробке.

Дата производства: дата производства этого изделия указана на коробке.

ООО «Канон Ру»

Серебряническая набережная, 29, 8-й этаж, бизнес-центр «Серебряный город», Москва, 109028, Россия

«Canon Inc.» 3-30-2 Шимомаруко, Охта-ку, Токио, 146-8501, Япония

Импортер для Белоруссии Контактная информация указана на коробке. Храните в безопасном месте.

### Утилизация продукции

Данную продукцию следует утилизировать должным образом, в соответствии с действующим национальным и местным законодательством.

CANON EUROPA N.V. Bovenkerkerweg 59, 1185 XB Amstelveen, The Netherlands CANON INC. 30-2, Shimomaruko 3-chome, Ohta-ku, Tokyo 146-8501, Japan

ОТПЕЧАТАНО В ЕС